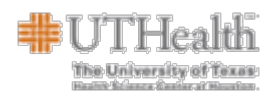

## **Objective:**

This aid is intended to help end users understand how to complete an Employee Self Service (ESS) Retirement action in HCM. This feature will allow timely and efficient retirement transactions for current employees.

## Logging into HCM Manager Self Service

| Step | Action                                                                                                    |
|------|----------------------------------------------------------------------------------------------------|
| 1.   | Go to <u>https://selfservice.uth.tmc.edu/psp/hrss/</u> from your web browser.                                                          |
| 2.   | UTHealth Houston PeopleSoft HCM                                                                                                    |
|      | User ID I Password I I I I I I I I I I I I I I I I I I I                                                                               |
|      | Select a Language English                                                                                                    |
|      | Sign In                                                                                                    |
|      | In the <b>User ID</b> field, enter your <b>UTHealth LDAP ID.</b><br>In the <b>Password</b> field, enter your <b>UTHealth Password.</b> |
| 3.   | Click You will be directed to the <b>HCM Employee Self Service</b> homepage.                                                           |

| ≢UTHealth Houston       |                               |                                |                                       |                   | HTST   Refresh Date: 2024-01-10   Oprid: BAMBURGEY |
|-------------------------|-------------------------------|--------------------------------|---------------------------------------|-------------------|----------------------------------------------------|
| 0 0                     |                               |                                |                                       |                   | ∆ ÷ € Ø                                            |
| Employee Self-Service ~ |                               |                                |                                       |                   | < 1 of 4 > 🚦                                       |
|                         |                               | in cau                         |                                       |                   |                                                    |
|                         | Base Compensation History     | Payroll                        | SECC                                  | Payroll Resources |                                                    |
|                         | POY                           | POY                            | Together We Care                      | 000               |                                                    |
|                         |                               |                                | secctexas.org                         | ₩ <sup>©</sup> ₩  |                                                    |
|                         |                               | Last Pay Date 01/16/2024       |                                       |                   |                                                    |
|                         |                               |                                |                                       |                   |                                                    |
|                         | Expense Reimbursement         | Personal Details               | HR Resources                          | Benefit Resources |                                                    |
|                         |                               |                                | 000                                   |                   |                                                    |
|                         | -7                            |                                |                                       |                   |                                                    |
|                         |                               |                                |                                       |                   |                                                    |
|                         | Public Information Permission | Submit Resignation             | Submit ServiceNow Ticket              | Submit Retirement |                                                    |
|                         | 80                            |                                |                                       | žer e             |                                                    |
|                         |                               | <u>ŤŤŤ </u>                    |                                       | - St              |                                                    |
|                         |                               |                                |                                       |                   |                                                    |
|                         |                               |                                |                                       |                   |                                                    |
|                         |                               | Contact Us   Emergency Informa | tion   Site Policies & Required Links |                   |                                                    |

| 4. | Click on the <b>Submit Retirement</b> tile.                                                                                                    |
|----|----------------------------------------------------------------------------------------------------|
|    | Submit Retirement                                                                                                    |
|    | in the second second seco |
|    |                                                                                                    |
|    | You will be routed to the Retirement screen.                                                                                                    |

Employee Self Service Retirement should **not** be used for the following scenarios:

- Employee that has not met with a UTHealth Houston Retirement Specialist
- Those not eligible to receive retirement benefits from UT System.
- Employees terminating due to resignation.
- Employees terminating due to a discontinuation of grant funding.
- Transferring to another position within UT Health.

If you are separating employment (not retiring) from UTHealth Houston, please consult the ESS Resignation job aid for guidance.

The University of Texas

Γ

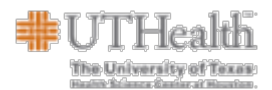

| 5. | On the <b>Retirement</b> screen, the employee's current <b>Job Information</b> will be displayed.<br>Please confirm the information on the screen prior to proceeding with resignation<br>submission. |
|----|----------------------------------------------------------------------------------------------------|
|    | <ul> <li>Job Title</li> <li>Department Name</li> <li>Department Location</li> <li>Reports To</li> </ul>                                                                                               |

You will now be asked a series of Retirement Questions.

## Retirement

|    | Have you worked with Benefits department prior to electing retirement?                      |
|----|---------------------------------------------------------------------------------------------|
| 6. | ○ Yes                                                                                       |
|    | No                                                                                          |
|    |                                                                                             |
|    |                                                                                             |
|    | If you select <b>No</b> , you will receive the following error message:                     |
|    |                                                                                             |
|    | Please Contact Benefits Office first                                                        |
|    |                                                                                             |
|    | OK                                                                                          |
|    |                                                                                             |
|    |                                                                                             |
|    |                                                                                             |
|    | You must inform and meet with a representative from the benefits office regarding           |
|    | your retirement before submitting your retirement request. Contact the Benefits             |
|    | Office at 713-500-3935 or <u>benefits@uth.tmc.edu</u> to begin the process. We recommend    |
|    | you begin the retirement process at least 3-6 months in advance.                            |
|    |                                                                                             |
|    |                                                                                             |
| 7  |                                                                                             |
|    | OK                                                                                          |
|    | Click .                                                                                     |
|    |                                                                                             |
|    | If you selected <b>No</b> to the retirement question in error, please change your answer to |
|    | Yes.                                                                                        |
|    | If Yes, please add your retirement specialist as the Benefit Contact.                       |
|    |                                                                                             |
|    | You will be prompted to the next question: Do you plan on returning to work at UT           |
|    | Health-Houston? If Yes, please proceed to Step 8, if No, please proceed to Step 9.          |
|    |                                                                                             |
|    |                                                                                             |
|    |                                                                                             |
|    |                                                                                             |

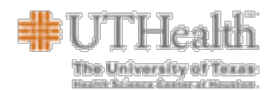

| 8. | Please confirm your Return-to completed, click on <b>Submit</b> lo | p-work date, last official work year and month. Once<br>ocated at the top right of the screen.                                               |
|----|--------------------------------------------------------------------|----------------------------------------------------------------------------------------------------|
|    | Benefit Contacts                                                   | Have you worked with Benefits department prior to electing retirement?   Yes No Do you plan on returning to work at UT Health - Houston? Yes |
|    | Return Date<br>Last Official Work Year<br>Last Official Work Month | ○ No                                                                                                    |
|    | Reason<br>Comments                                                 | Retirement with Benefits                                                                                                    |

\*IMPORTANT: TRS Retirees who want to return are advised to consult with TRS (1-800-223-8778) regarding Employment After Retirement (EAR) rules and restrictions before formalizing any agreement to return to work. <u>TRS may impose severe penalties for non-compliance with</u> <u>TRS EAR rules.</u> The retiree must follow up with the benefits team for additional guidance.

ORP Retirees may discuss their intent with their department and follow-up with the benefits office for additional guidance.

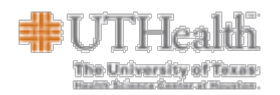

|                          | Have you worked with Benefits department prior to electing retirement |
|--------------------------|-----------------------------------------------------------------------|
|                          | Yes                                                                   |
|                          | 0 No                                                                  |
| Benefit Contacts         |                                                                       |
|                          | Do you plan on returning to work at UT Health - Houston?              |
|                          | O Yes                                                                 |
|                          | No                                                                    |
| Last Official Work Year  | <b>~</b>                                                              |
| Last Official Work Month | ✓                                                                     |
|                          |                                                                       |
| Reason                   | Retirement with Benefits                                              |
| Comments                 |                                                                       |
|                          |                                                                       |

*Example: if the retirement date is 4/1/2024 - the last official work year would be 2024 and last official work month would be March.* 

Note: Comments will be visible to the Benefits Team and SDR.

| <ul> <li>Yes</li> <li>No</li> </ul>                                               | ubmit your retiren                                                                                                    | nent request. Do you want to continue                                                                                                    |  |
|-----------------------------------------------------------------------------------|----------------------------------------------------------------------------------------------------|----------------------------------------------------------------------------------------------------|--|
| lf you select <b>No</b> , yo<br>lf you select <b>Yes,</b>                         | ou will return to the<br>you will be direct                                                                                                  | e previous screen.<br>ed to the <b>Offboarding</b> screen.                                                                                                    |  |
| OffBoarding                                                                       |                                                                                                    |                                                                                                    |  |
| Ericia Bryant<br>Benefits Analyst                                                 |                                                                                                    |                                                                                                    |  |
| Acknowledgement of Employee<br>Checklist<br>• Visited                             | Acknowledgement of Employee Checklist                                                                                                    |                                                                                                    |  |
| Verify Contact Details                                                            | To Do in Advance Of Separation Date:                                                                                                    | EMPLOYEE CHECKLIST<br>Notes:                                                                                                    |  |
| Emergency Contacts<br>O Not Started                                               | Benefit Inquiries                                                                                                    | For benefit questions, please call 713 500-3935 or email <u>benefits@uh.tmc.edu</u> .<br><u>Benefits Website</u> .     To donate your unused sick time to the Sick Leave Pool, complete <u>this form</u> and turn in to your<br>department administrator address any municipative discuss the benefits.                                                                                                    |  |
| Verify addresses<br>O Not Started                                                 | Submit Final Timesheet                                                                                                    | For questions, please contact your manager                                                                                                    |  |
| State Agency                                                                      | Return UTHealth assets                                                                                                    | Turn in keys, badge, and all UTHealth issued property (keys, tools, computer, laptop, phone, USB, wireless devices, etc.)                                                                                                    |  |
| O Not Started                                                                     | Return or Destroy PHI                                                                                                    | Certify that you have returned or destroyed any protected health information in your possession eithernation in your possession eithernation in physical form or electronic.<br>For those employees transferring to another Texas state agency vacation and sick leave accusts will be                                                                                                    |  |
| O Not Started<br>Final Pay Acknowledgement<br>O Not Started                       | State Agency Update Contact Information In Self Service                                                                                      | transfer. Coordinate with your new state agency and <u>UTHealth Employee Services</u> .<br>Update mailing address, telephone and personal email in <u>Self Service</u> to ensure receipt of<br>communications such as Final Pay, W-2 Annual Statement of Earlings, Benefits and Exit Interview<br>Survey                                                                                                    |  |
| Final Employee Expense<br>Reimbursement<br>O Not Started<br>Expense Reimbursement | Cancel Parking and Mobility Program<br>Note: If you are unclear on how to<br>cancel parking, please contact your<br>department administrator | For contact information regarding UTHealth Parking garages, please visit their site or email<br>them at <u>parkingBuilt time adu</u> , <u>Parking Cancellation Form</u> .     To cancel TMC Parking, please contact your department representative. If you set up your ow<br>TMC Parking contract, belase visit the <u>TMC parking also</u> .     To cancel <u>AuxIII ary Enterprises</u> , Mobility Program: visit the <u>Mobility website</u> or<br>email <u>MobilityBuilt men</u> of for contact information. |  |
| O Not Started Download/Upload Document O Not Started                              | Complete Exit Interview Survey:<br>Note: Applicable for all with the                                                                         | As you leave your position at UTHealth, we recognize you have a unique perspective on the UTHealth<br>work environment here. We value your opinion and encourage you to participate in the UTHealth Exit<br>Interview survey.                                                                                                    |  |
| Sick Leave Donation<br>O Not Started                                              | exception of casual and student<br>employees<br>Eaculty are encouraged to scherble an                                                        | You will receive a personalized link to an exit interview survey from UTHealth Houston.<br>Your individual response will remain confidential and anonymous and will not be shared with<br>supervisors, managers, or departments. The results of your survey will be pooled for analysis with<br>those of other departing UTHealth employees.                                                                                                    |  |
|                                                                                   | Faculty are encouraged to schedule an                                                                                                    | To small is some more than any similar of UT block in shore any state and of the                                                                                                    |  |

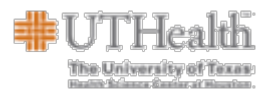

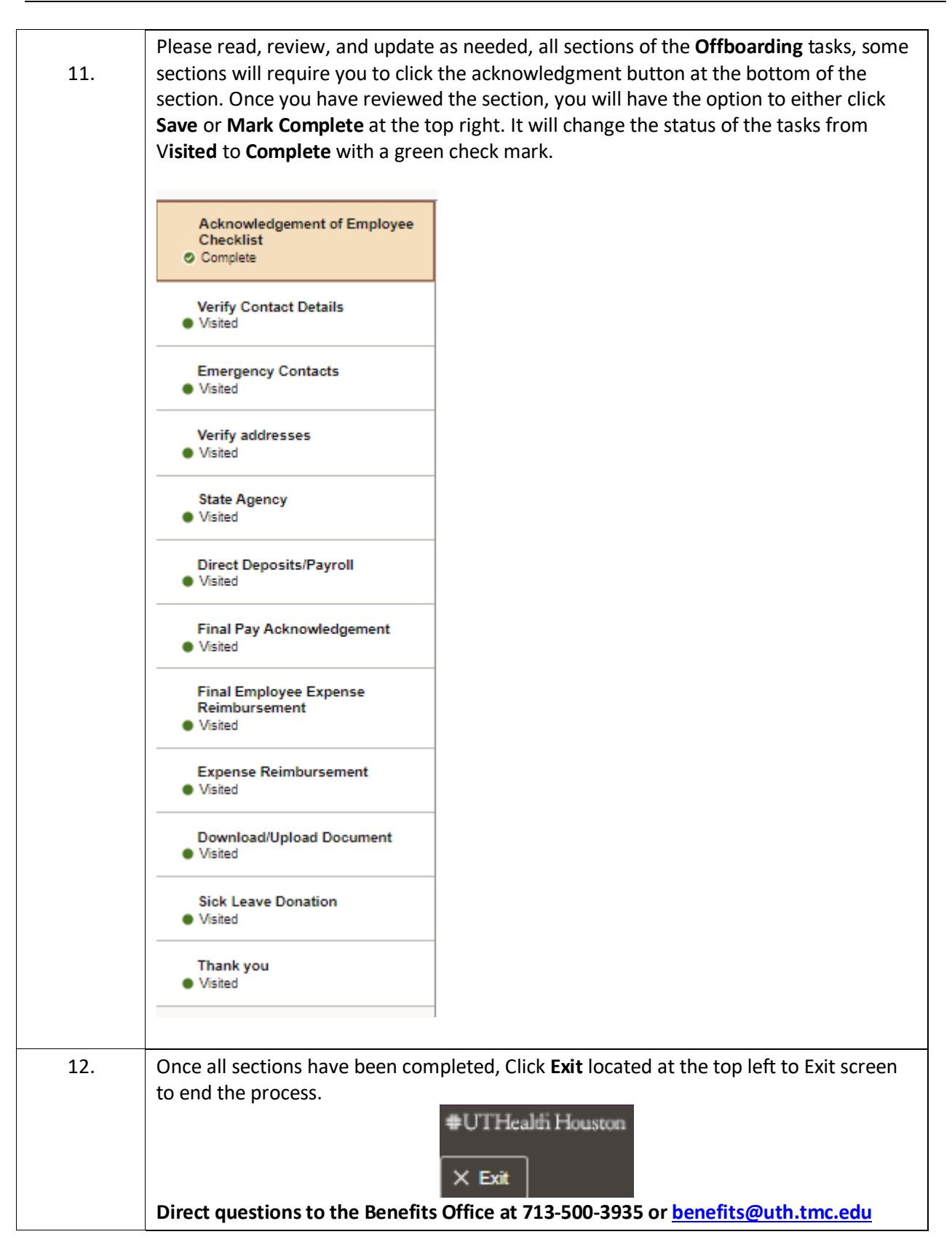